## PROCEDIMIENTO DE TRABAJO EN MATERIA DE SISTEMA PRIORIZADO

UNIDAD ESPECIALIZADA DE TRÁFICO ILÍCITO DE DROGAS MINISTERIO PÚBLICO-FISCALÍA NACIONAL

## ÍNDICE

| PROCEDIMIENTO                                   | 3 |
|-------------------------------------------------|---|
| I Introducción                                  | 3 |
| II Criterio en el orden de prioridad e ingresos | 4 |
| III Consultas y modificaciones                  | 6 |
| NOTA                                            | 7 |

### I.- Introducción

El Sistema de Priorización de Solicitudes de Análisis para el ISP es una herramienta desarrollada por la Unidad de Drogas que busca ordenar y mejorar la gestión del proceso que involucra el envío de las solicitudes desde el Servicio de Salud regional hacia el ISP, manteniendo informado al fiscal sobre la prioridad que tienen aquellas solicitudes relacionadas con sus causas y el estado o la fase en que estas se encuentran dentro del proceso.

El Sistema trabaja bajo el modelo de flujo de información que se presenta en la figura 1.

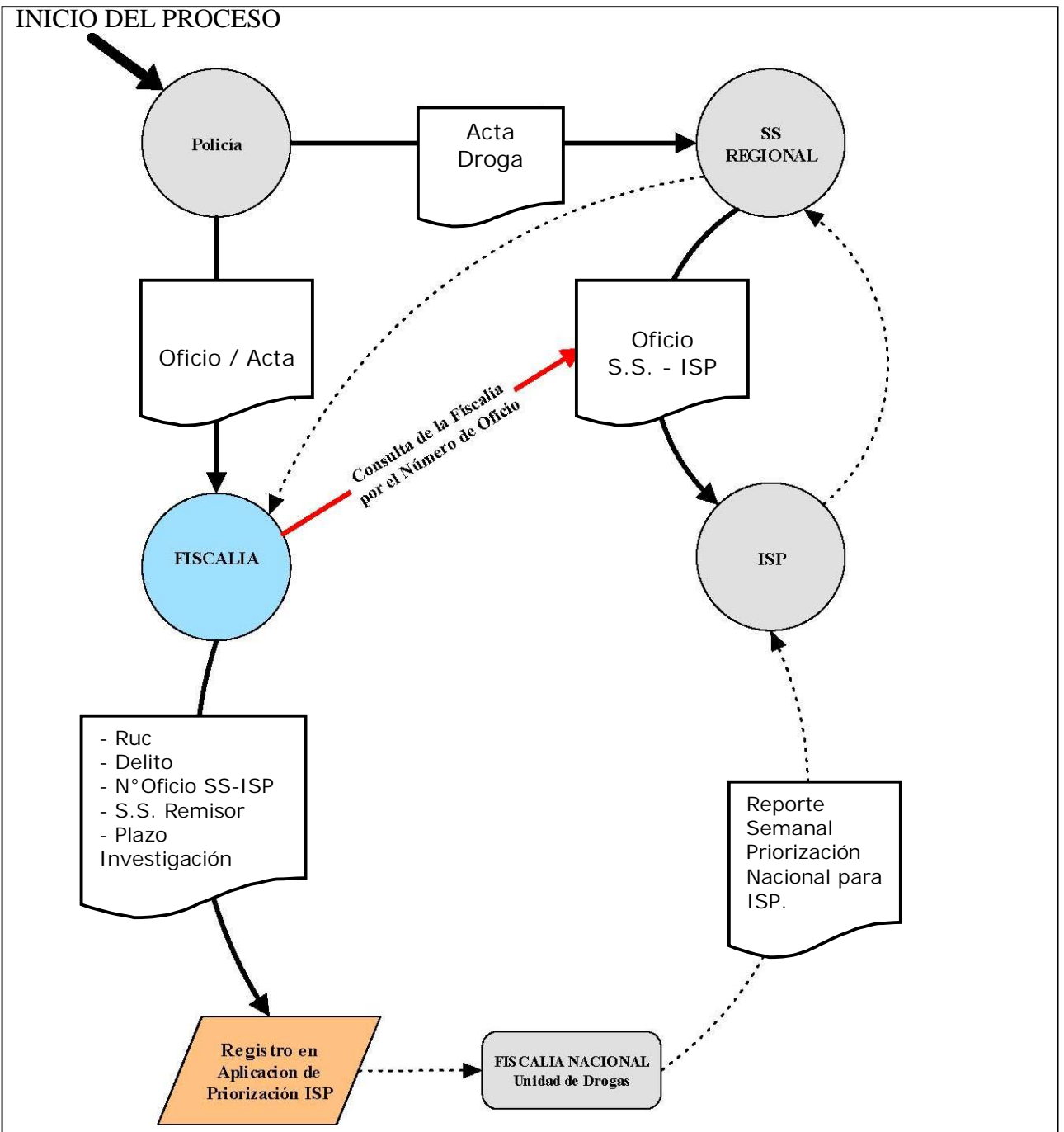

#### Del esquema anterior se debe leer lo siguiente:

- La Policía envía la droga al Servicio de Salud Regional y notifica a su vez a la Fiscalía.
- El Servicio de Salud envía las muestras y el oficio correspondiente al ISP, cuyo número y fecha debe ser consulado por la fiscalía respectiva.
- Por otro lado el Fiscal de la causa asociada a la solicitud de análisis ingresa los datos necesarios en el Sistema de Priorización, asociando así el Oficio remisor del Servicio de Salud al ISP con el RUC de la causa.
- La Unidad de Drogas actualiza la prioridad de cada solicitud y su estado dentro del proceso, extrayendo semanalmente un listado con el orden de prioridad que luego envía al ISP para que este proceda con los análisis en dicho orden los días viernes, <u>siendo el único conducto reconocido por el ISP para ello la Abogada</u> Lorena Rebolledo.
- > Por último el ISP despacha la solicitud y los registros son actualizados.

#### II. Criterio en el orden de prioridad e ingresos.

Para obtener el orden de prioridad de cada solicitud se aplica el siguiente criterio:

Grupo 1: Casos con Plazo de Investigación Vencido

- 1.1 Tráfico
- 1.2 Microtráfico

(ordenados de mayor a menor, por la cantidad de días que lleva vencido) (No se consideran Faltas)

Grupo 2: Casos con plazo de Investigación por vencer entre 0 y 10 días

- 2.1 Tráfico
  - 2.2 Microtráfico
  - 2.3 Faltas

(ordenados de menor a mayor, por la cantidad de días que restan para el cumplimiento del plazo)

Grupo 3: Casos con plazo de Investigación por vencer en 11 días o más.

- 3.1 Tráfico
- 3.2 Microtráfico
- 3.3 Faltas

(ordenados de menor a mayor, por la cantidad de días que restan para el cumplimiento del plazo)

Diariamente los registros son actualizados en el cálculo de días faltantes para el cumplimiento del plazo de investigación. Esto permite obtener un listado con la prioridad y el estado de las solicitudes en todo momento.

Cada solicitud ingresada al sistema queda asociada al usuario de forma automática, quedando reservada sólo a el la posibilidad de hacer modificaciones, como por ejemplo la ampliación del plazo de investigación, dato que es de vital importancia a la hora de calcular la prioridad de una solicitud.

Para acceder al sistema es necesario contar con un nombre de usuario y una clave, datos que serán proporcionados a todos los usuarios autorizados (Fiscales).

En la Intranet del Ministerio Público, en la sección de Aplicaciones, se puede encontrar un enlace al Sistema de Priorización.

Una vez seleccionado el enlace se abrirá una ventana de su navegador con la siguiente información:

| UNIDAD ESPECIALIZADA DE TRAFICO ILICITO<br>DE DROGAS Y ESTUPEFACIENTES |  |
|------------------------------------------------------------------------|--|
|                                                                        |  |
| Sistema de Priorización de Análisis de Droga para el ISP               |  |
| Usuario: miusuario<br>Clave:                                           |  |
| SOLICTAR ACCESO                                                        |  |

Aquí se deben ingresar los datos de nombre de usuario y clave, para luego acceder a la interfaz inicial del sistema, que se presenta a continuación:

| UNIDA<br>USuario y Fiscalia<br>DE DROGAS Y ES UPEFACIENTES<br>Sistema de Priorzación de Análisis de Droga                                                                                                    | ILICITO<br>a              |
|----------------------------------------------------------------------------------------------------|---------------------------|
| Usuario: Lorena Rebolledo Latorre, Fiscalia Nacional<br>Ingresar Mis Solicitudes de Análisis                                                                                                    | Modificar Mis Solicitudes |
| Consultar Listado Nacional de Priorización         Datos a Incluir:         Image: Consultar Listado Priorización         Image: Consultar Listado Priorización         Image: Consultar Listado Priorización         Image: Consultar Listado De Priorización | ra<br>peral               |
| CERRAR                                                                                                    | SESION                    |

Esta es la sección inicial donde se encuentran todas las opciones que ofrece el sistema:

- Ingresar una solicitud
- Ver las solicitudes ya ingresadas(con la posibilidad de modificarlas)
  Consultar el listado general de prioridad (Nacional)

El Ingreso de Solicitudes presenta la siguiente interfaz:

| UNIDAD ESPECIALIZADA E<br>DE DROGAS Y ESTUPEFAC<br>Sistema de Priorización de Ana | )E TRAFICO ILICITO<br>IENTES<br>álisis de Droga |  |  |  |  |  |  |  |  |
|-----------------------------------------------------------------------------------|-------------------------------------------------|--|--|--|--|--|--|--|--|
| Ingreso Solicitud de Peritaje                                                     |                                                 |  |  |  |  |  |  |  |  |
| RUC                                                                               | 050000001-1 (completo)                          |  |  |  |  |  |  |  |  |
| Delito                                                                            | Tráfico (Art 3° Ley 20.000 - Art 5° Ley 19.366) |  |  |  |  |  |  |  |  |
| Número Oficio SS a ISP                                                            | 001                                             |  |  |  |  |  |  |  |  |
| Fecha Oficio SS a ISP                                                             | 21-06-2005 (dd.mm-aaaa)                         |  |  |  |  |  |  |  |  |
| Servicio de Salud Remisor                                                         | Arica.                                          |  |  |  |  |  |  |  |  |
| Fecha Vencimiento Plazo Investigación                                             | 25-07-2005 (dd:mm-aaaa)                         |  |  |  |  |  |  |  |  |
| CANCELAR                                                                          | ENVIAR                                          |  |  |  |  |  |  |  |  |

Aquí se debe ingresar:

- > El RUC de la causa
- Seleccionar el tipo de delito
- > El Número del oficio enviado desde el SS al ISP
- > La fecha de dicho oficio

- > Seleccionar el S.S. remisor
- > La fecha en que vence el plazo de investigación

Las fechas deben estar en el formato DD-MM-AAAA y **no puede haber campos vacíos**. Esto es importante, ya que implica que se debe conocer toda la información para completar el ingreso de una solicitud.

#### III. Consultas y modificaciones.

Para consultar y modificar las solicitudes asociadas al usuario, se debe seleccionar la opción **"Ver Mis Registros"**, la cual lo llevará a la sección **MIS SOLICITUDES**, con la siguiente interfaz:

|           | UNIDAD<br>DE DRO<br>FISCAL | ) ESPECIALIZA<br>GAS Y ESTUPE<br>IA NACIONA | ADA DE TRAFI<br>IFACIENTES<br>L                        | del<br>echa          |                   |              |                 | Opci<br>Modif | ión<br>icar     | 14<br>NG   |           |
|-----------|----------------------------|---------------------------------------------|--------------------------------------------------------|----------------------|-------------------|--------------|-----------------|---------------|-----------------|------------|-----------|
| MIS SOLI  | CITUDE                     | <b>S</b> (Lorena R                          | ebolledo Latorre)                                      | Estad                | o al : 22-06-200  | 15           |                 |               |                 |            |           |
| PRIORIDAD | GRUPO                      | RUC                                         | DELITO                                                 | FISCALIA             | OFICIO SS-<br>IPS | FECHA SS-ISP | SS<br>REMISOR   | VENCE PLAZO   | DIAS<br>FAL TAN | ESTA       | MODIFICAL |
| 1         | 1                          | 0500028219-9                                | Tráfico (Art 3° Ley 20.000 - Art 5° Ley 19.366)        | Fiscalia<br>Nacional | 84                | 25-01-2005   | Coquimbo        | 21-04-2005    | -62             | informado  |           |
| 2         | 1                          | 0400432229-6                                | Tráfico (Art 3° Ley 20.000 - Art 5° Ley 19.366)        | Fiscalia<br>Nacional | 70                | 20-01-2005   | Coquimbo        | 14-05-2005    | -39             | informado  |           |
| 3         | 1                          | 0500006009-9                                | Microtráfico (Art 4° Ley 20.000)                       | Fiscalia<br>Nacional | 154               | 23-03-2005   | 0'Higgins       | 24-04-2005    | -59             | despachado |           |
| 4         | 2                          | 0500020191-1                                | Falta (Arts 50 y 51 Ley 20.000 - Art 41 Ley<br>19.366) | Fiscalia<br>Nacional | 53                | 27-03-2005   | Viña - Quillota | 25-02-2005    | -117            | informado  |           |
| 5         | 2                          | 0500045574-3                                | Falta (Arts 50 y 51 Ley 20.000 - Art 41 Ley<br>19.366) | Fiscalia<br>Nacional | 96                | 03-03-2005   | Viña - Quillota | 09-03-2005    | -105            | analisis   |           |

Aquí se presentan todos los datos de cada solicitud y además la opción de modificar cada registro (última columna a la derecha).

La opción de modificar presenta la siguiente interfaz:

| UNIDAD ESPECIALIZADA DE TRAFICO ILICITO<br>DE DROGAS Y ESTUPEFACIENTES<br>Sistema de Priorización de Análisis de Droga |                                                                   |  |  |  |  |  |  |  |  |  |
|----------------------------------------------------------------------------------------------------|-------------------------------------------------------------------|--|--|--|--|--|--|--|--|--|
| MODIFICAR DATOS SOLICITUD DE PERITAJE (Lorena Rebolled                                                                 | VIODIFICAR DATOS SOLICITUD DE PERITAJE (Lorena Rebolledo Latorre) |  |  |  |  |  |  |  |  |  |
| RUC                                                                                                    | 0400387809-6                                                      |  |  |  |  |  |  |  |  |  |
| Delito                                                                                                    | Tráfico (Art 3° Ley 20.000 - Art 5° Ley 19.366) 🗾 💌               |  |  |  |  |  |  |  |  |  |
| Número Oficio SS a ISP                                                                                                 | 166                                                               |  |  |  |  |  |  |  |  |  |
| Fecha Oficio SS a ISP                                                                                                  | 23-03-2005 (ddmm)                                                 |  |  |  |  |  |  |  |  |  |
| Servicio de Salud Remisor                                                                                              | O'Higgins                                                         |  |  |  |  |  |  |  |  |  |
| Fecha Vencimiento Plazo Investigación                                                                                  | 01-01-2005 (ddmm-aaaa)                                            |  |  |  |  |  |  |  |  |  |
| Estado de Solicitud                                                                                                    |                                                                   |  |  |  |  |  |  |  |  |  |
| VOLVER                                                                                                    | ENVIAR                                                            |  |  |  |  |  |  |  |  |  |

Es aquí donde es posible modificar los datos de la solicitud, especialmente la **fecha de cumplimiento del plazo de investigación**.

La opción para Consultar el Listado General está condicionada previamente a los datos de las solicitudes que se desea figuren en el resultado. Por defecto están seleccionados todos los datos, pero el usuario puede dejar sólo lo que le interese. Una vez seleccionado el filtro, se despliega el listado general nacional mediante la siguiente interfaz:

UNIDAD ESPECIALIZADA DE TRAFICO ILICITO DE DROGAS Y ESTUPEFACIENTES FISCALIA NACIONAL

| Estado al: 22-00-2005 |       |              |                                                 |                   |         |              |                 |             |           |              |
|-----------------------|-------|--------------|-------------------------------------------------|-------------------|---------|--------------|-----------------|-------------|-----------|--------------|
| PRIORIDAD             | GRUPO | RUC          | DELITO                                          | FISCALIA          | IPS     | FECHA SS-ISP | SS REMISOR      | VENCE PLAZO | ESTADO    | DIAS FAL TAN |
| 1                     | 1     | 0400387809-6 | Tráfico (Art 3° Ley 20000 - Art 5° Ley 19366)   | Fiscalia Nacional | 166     | 23-03-2005   | O'Higgins       | 01-01-2005  | 1920      | -172         |
| 2                     | 1     | 0510002551-7 | Tráfico (Art 3° Ley 20000 - Art 5° Ley 19 366)  | Fiscalia Nacional | 24      | 03-03-2005   | Iquique         | 28-02-2005  | 194       | -114         |
| 3                     | 1     | 0510003085-5 | Tráfico (Art 3° Ley 20000 - Art 5° Ley 19 366)  | Fiscalia Nacional | 45      | 15-03-2005   | Iquique         | 03-12-2005  | ()        | -102         |
| 4                     | 1     | 0510003358-7 | Tráfico (Art 3° Ley 20000 - Art 5° Ley 19 366)  | Fiscalia Nacional | 58      | 21-03-2005   | Iquique         | 17-03-2005  |           | -97          |
| 5                     | 1     | 0510003824-4 | Tráfico (Art 3° Ley 20000 - Art 5° Ley 19366)   | Fiscalia Nacional | 131     | 04-04-2005   | Iquique         | 26-03-2005  | 120       | -88          |
| 6                     | 1     | 0510004274-8 | Tráfico (Art 3° Ley 20000 - Art 5° Ley 19 366)  | Fiscalia Nacional | 207     | 04-12-2005   | Iquique         | 04-04-2005  | 1.00      | -79          |
| 7                     | 1     | 0410016288-7 | Tráfico (Art 3° Ley 20000 - Art 5° Ley 19 366)  | Fiscalia Nacional | 1058    | 23-12-2004   | Arica           | 04-11-2005  | ()        | -72          |
| 8                     | 1     | 0500138865-9 | Tráfico (Art 3° Ley 20000 - Art 5° Ley 19 366)  | Fiscalia Nacional | 215     | 13-04-2005   | Iquique         | 04-11-2005  | 0.®/0     | -72          |
| 9                     | 1     | 0400451828-K | Tráfico (Art 3° Ley 20000 - Art 5° Ley 19 366)  | Fiscalia Nacional | 1059    | 23-12-2004   | Arica           | 04-12-2005  | 828       | -71          |
| 10                    | 1     | 0500141938-4 | Tráfico (Art 3° Ley 20000 - Art 5° Ley 19 366)  | Fiscalia Nacional | 226     | 14-04-2005   | Iquique         | 04-12-2005  | 184       | -71          |
| 11                    | 1     | 0510000370-K | Tráfico (Art 3º Ley 20000 - Art 5º Ley 19 366)  | Fiscalia Nacional | 11      | 13-01-2005   | Iquique         | 19-04-2005  | ()        | -64          |
| 12                    | 1     | 0400461178-6 | Tráfico (Art 3° Ley 20000 - Art 5° Ley 19 366)  | Fiscalia Nacional | 1065    | 23-12-2004   | Arica           | 19-04-2005  | 0.®V      | -64          |
| 13                    | 1     | 0400461177-8 | Tráfico (Art 3° Ley 20000 - Art 5° Ley 19 366)  | Fiscalia Nacional | 1063    | 23-12-2004   | Arica           | 19-04-2005  |           | -64          |
| 14                    | 1     | 0500028219-9 | Tráfico (Art 3° Ley 20000 - Art 5° Ley 19 366)  | Fiscalia Nacional | 84      | 25-01-2005   | Coquimbo        | 21-04-2005  | informado | -62          |
| 15                    | 1     | 0410016762-5 | Tráfico (Art 3° Ley 20000 - Art 5° Ley 19 366)  | Fiscalia Nacional | 1068    | 23-12-2004   | Arica           | 21-04-2005  |           | -62          |
| 16                    | 1     | 0410268011-7 | Tráfico (Art 3° Ley 20000 - Art 5° Ley 19 366)  | Fiscalia Nacional | 546     | 28-12-2004   | Iquique         | 22-04-2005  |           | -61          |
| 17                    | 1     | 0500028272-5 | Tráfico (Art 3° Ley 20000 - Art 5° Ley 19 366)  | Fiscalia Nacional | 24      | 18-02-2005   | O'Higgins       | 05-11-2005  |           | -42          |
| 18                    | 1     | 0400432229-6 | Tráfico (Art 3° Ley 20000 - Art 5° Ley 19 366)  | Fiscalia Nacional | 70      | 20-01-2005   | Coquimbo        | 14-05-2005  | informado | -39          |
| 19                    | 1     | 0500018742-0 | Tráfico (Art 3° Ley 20000 - Art 5° Ley 19 366)  | Fiscalia Nacional | 52      | 27-02-2005   | Viña - Quillota | 15-05-2005  | 0.0       | -38          |
| 20                    | 1     | 0500050261-K | Tráfico (Art 3° Ley 20000 - Art 5° Ley 19 366)  | Fiscalia Nacional | 77      | 16-02-2005   | Atacama         | 17-05-2005  | 200       | -36          |
| 21                    | 1     | 0400465138-9 | Tráfico (Art 3° Ley 20000 - Art 5° Ley 19 366)  | Fiscalia Nacional | 925     | 02-11-2005   | Coquimbo        | 20-05-2005  | 141       | -33          |
| 22                    | 1     | 0400418110-2 | Tráfico (Art 3° Ley 20000 - Art 5° Ley 19 366)  | Fiscalia Nacional | 650     | 12-01-2004   | Aconcagua       | 26-05-2005  |           | -27          |
| 23                    | 1     | 0500028679-8 | Tráfico (Art 3° Ley 20000 - Art 5° Ley 19 366)  | Fiscalia Nacional | 38      | 25-01-2005   | Atacama         | 28-05-2005  | 0.0       | -25          |
| 24                    | 1     | 0500042801-0 | Tráfico (Art 3° Ley 20000 - Art 5° Ley 19 366)  | Fiscalia Nacional | 101     | 02-03-2005   | Coquimbo        | 06-01-2005  | 200       | -21          |
| 25                    | 1     | 0500056184-5 | Tráfico (Art 3° Ley 20000 - Art 5° Ley 19 366)  | Fiscalia Nacional | 62      | 02-10-2005   | Atacama         | 06-06-2005  | 100       | -16          |
| 26                    | 1     | 0510001386-1 | Tráfico (Art 3° Ley 20000 - Art 5° Ley 19 366)  | Fiscalia Nacional | 28 y 29 | 23-02-2005   | O'Higgins       | 06-06-2005  |           | -16          |
| 27                    | 1     | 0500065608-0 | Trafico (Art 3° Ley 20000 - Art 5° Ley 19 366)  | Fiscalia Nacional | 216     | 23-02-2005   | Antofagasta     | 06-08-2005  |           | -14          |
| 28                    | 1     | 0500052915-1 | Tráfico (Art 3° Ley 20000 - Art 5° Ley 19 366)  | Fiscalia Nacional | 59      | 02-08-2005   | Atacama         | 06-08-2005  | 1920      | -14          |
| 29                    | 1     | 0500093699-7 | Tráfico (Art 3° Ley 20000 - Art 5° Ley 19 366)  | Fiscalia Nacional | 213     | 03-07-2005   | Viña - Quillota | 06-08-2005  | (2)       | -14          |
| 30                    | 1     | 0500053546-1 | Tráfico (Art 3° Ley 20000 - Art 5° Ley 19 366)  | Fiscalia Nacional | 155     | 14-02-2005   | Coquimbo        | 06-10-2005  |           | -12          |
| 31                    | 1     | 0500018985-7 | Tráfico (Art 3° Ley 20000 - Art 5° Ley 19 366)  | Fiscalia Nacional | 54      | 27-02-2005   | Viña - Quillota | 14-06-2005  |           | -8           |
| 32                    | 1     | 0500064183-0 | Tráfico (Art 3° Ley 20000 - Art 5° Ley 19 366)  | Fiscalia Nacional | 229     | 27-04-2005   | Maule           | 15-06-2005  | 101       | -7           |
| 33                    | 1     | 0500104820-3 | Tráfico / Art 3º Ley 20000 - Art 5º Ley 19 3661 | Fiscalia Nacional | 50      | 23-03-2005   | OHiggins        | 16-06-2005  | 1993      | -6           |

Este listado, así como el que se obtiene en la sección **MIS SOLICITUDES**, es posible imprimirlo.

Tanto las opciones de filtrado, como otras características de este sistema están en constante análisis para su mejoramiento. Cualquier sugerencia será siempre bienvenida, haciéndola llegar a los contactos que figuran al final de este documento.

#### NOTA:

# <u>El actual procedimiento se encuentra en fase de restructuración a fin de optimizar el tiempo y perfeccionar el sistema.</u>